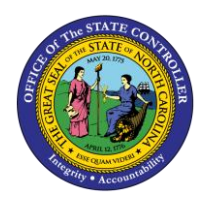

# SALARY ADJUSTMENT ACTION PER-80 | TRANSACTIONS ZPAA076, SWBP, PA40

PA

The purpose of this Business Process Procedure is to explain how to process a Salary Adjustment in the Integrated HR-Payroll System.

**Trigger:** There is a need to process a Salary Adjustment for one of the reasons listed in the Business Process Procedure Overview section.

## **Business Process Procedure Overview:**

**Salary Adjustment** – an increase in an employee's salary within the current position.

- **01 Salary Adjustment** general increase in an EPA employee or temporary employee's base salary, or a federal "prevailing wage" salary increase to an employee with a H1B Visa. [**NOTE**: Use of this reason for any other reason than defined must have OSHR approval.]
- **02 Correct New Hire Salary** Decrease or increase in employee base salary to correct the new hire salary.
- **03** Increase to Minimum Increase to bring an employee's salary to the minimum of the salary range.
- **07 Acting Pay** temporary increase in employee base salary as a result of assuming the duties of a higher-level position that is vacant or while an employee is on an extended leave of absence. [*NOTE*: This action should be used to award acting pay in any of the SPA pay systems.]
- **08 Retention Adjustment** increase in employee base salary due to receiving an outside offer and approval from State Human Resources Director.

**NOTE:** Agencies typically use the in-range adjustment retention reason if the employee meets the eligibility requirements and the percentage awarded falls within the in-range adjustment policy guidelines.

- **09 Trainee/Associate Adjustment** increase in employee base salary based on Trainee/Associate Progression Guide.
- **10 Lead Worker Adjustment** increase in employee base salary due to assuming lead worker responsibilities.
- **11 EPA Supplemental Payment** Pay in addition to base pay.
- **12** In-Range Higher Level increase in employee base salary due to documented changes has occurred in duties and responsibilities that are at a higher level but not substantial enough to justify reclassification to a higher salary grade or a salary range revision. [NOTE: This action should not be used for career-banded employees.]
- **13** In-Range Increase Variety increase in employee base salary due to documented changes occurring in duties and responsibilities that are at the same level, but the changes have increased the variety and scope of duties and/or accountability of the employee. [NOTE: This action should not be used for career-banded employees.]

- **14 In-Range Equity** increase in employee base salary to establish equitable salary relationships among employees performing the same type and level of work. [**NOTE**: This action should not be used for career-banded employees.]
- **15** In-Range Retention increase in employee base salary to avoid losing the employee due to an outside job offer. [NOTE: This action should not be used for career-banded employees.]
- **16 In-Range Turnover** increase in employee base salary to reduce turnover. [**NOTE**: This action should not be used for career-banded employees.]
- **17 In-Range Other Labor Market** increase in employee base salary due to documented labor market information. [**NOTE**: This action should not be used for career-banded employees.]
- **18 Geographic Differential** increase in employee base salary based on Geographic Differential Guide. [**NOTE**: This action should not be used for career-banded employees.]
- **19 Site Differential** used by Department of Public Safety Adult Corrections Division only.
- **20 CGRA** increase in employee base salary for Career Growth Recognition Award, approved by Legislation.
- **22** Legislative Increase increase in employee base salary for Cost-of-Living, approved by Legislation.
- **23 Performance Increase** increase in employee base salary for performance.
- **24 LEO Sworn** increase in employee base salary for obtaining Basic Law Enforcement Training (BLET) certification.
- **40 Temp In-Range for Job Change** Increase in an SPA graded employee base salary resulting from the temporary assignment of additional job duties and responsibilities such as a special project or assignment. **NOTE:** Additional duties are not the result of "acting pay or acting promotion." [**NOTE**: This action should not be used for career-banded employees.]
- **39 Salary Adjustment Fund** A salary increase that is funded through special legislation and approved by the Office of State Budget and the Office of State Human Resources prior to the PCR being created.
- **50 Auto Sal Adj AOC Only** Salary adjustments authorized by NC General Statutes (7A-102 and 7A-171.1) for assistant clerks, deputy clerks, deputy clerks/bookkeepers and magistrates.

**NOTE**: If the Salary Adjustment action is for a limited time period, create an infotype 0019 Monitoring of Tasks record via transaction code PA30 to create a reminder to process the Cancel Salary Adjustment action at the end date of the time-limited increase.

Tips and Tricks: Prior to initiating any workflow, ensure the data being used is valid and appropriate.

Access Transaction:

**Via Menu Path:** Your menu path may contain this custom transaction code depending on your security roles.

Via Transaction Code: ZPAA076; SBWP; PA40

# Procedure

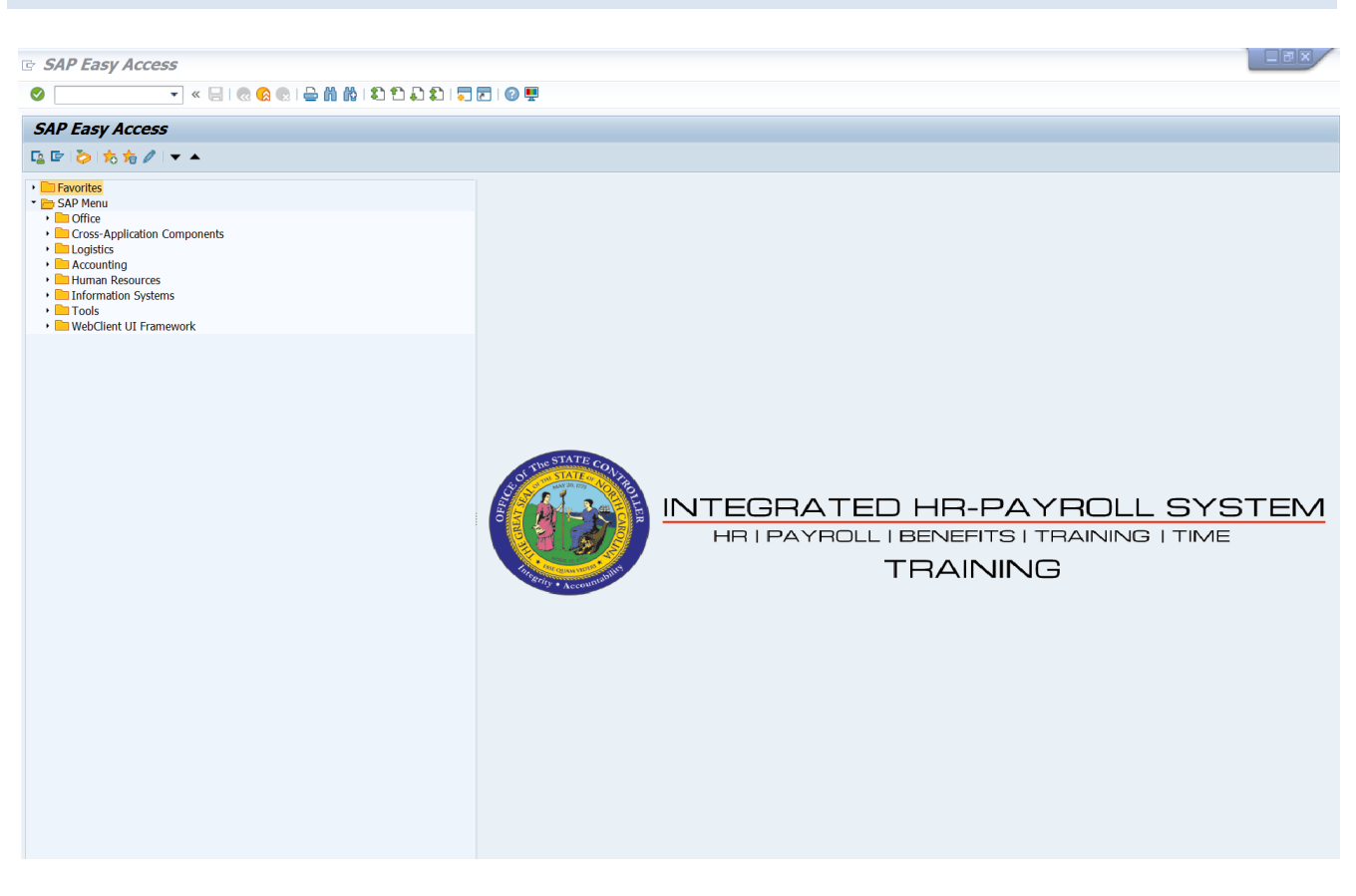

1. Update the following field:

| Field Name | Description                                                                 | Values                  |
|------------|-----------------------------------------------------------------------------|-------------------------|
| Command    | White alphanumeric box in upper left corner used to input transaction codes | Enter value in Command. |
|            |                                                                             | Example: ZPAA076        |

2. Click the Enter Solution.

| You may want to enter this transaction code in your Favorites folder.  • Choose Favorites > Insert Favorites. • Type in ZPAA076. |                                                                               |
|----------------------------------------------------------------------------------------------------|-------------------------------------------------------------------------------|
|                                                                                                    | Click Enter.                                                                  |
|                                                                                                    | To see the transaction code displayed in front of the link in your favorites: |
|                                                                                                    | Choose Edit > Settings.                                                       |
|                                                                                                    | Place a check next to Display Technical Name.                                 |
|                                                                                                    | Click Enter.                                                                  |

| Employee Action Request |                            |  |
|-------------------------|----------------------------|--|
| 🗋 🥖 🛷 🛍                 |                            |  |
|                         |                            |  |
|                         |                            |  |
|                         |                            |  |
| Existing PCR No.        |                            |  |
| Personnel No.           | 80000123 Johnny Sears      |  |
| Last 4 digits (SSN)     | First Last                 |  |
| Effective on            | 08/22/2011                 |  |
| Action Type             | ZC Salary Adjustment (NC)  |  |
| Reason                  | 12 In-Range - Higher Level |  |
|                         |                            |  |
|                         |                            |  |

3. Update the following fields:

| Field Name    | Description                                                                       | Values                          |
|---------------|-----------------------------------------------------------------------------------|---------------------------------|
| Personnel No. | Unique employee identifier                                                        | Enter value in Personnel<br>No. |
|               |                                                                                   | Example: 80000123               |
| Effective on  | The date on which the action will be effective.                                   | Enter value in Effective on.    |
|               |                                                                                   | Example: 08/22/2011             |
| Action Type   | An action is a grouping of activities to perform a specific task. The action will | Enter value in Action Type.     |
|               | prompt you for the Infotypes required to complete the task.                       | Example: ZC                     |
| Reason        | Reason for the action, such as In-<br>Range – Higher Level                        | Enter value in Reason.          |
|               |                                                                                   | Example: 12                     |

# 4. Click the **Enter** Sutton.

Enter the Personnel Number of the individual to receive the Salary Adjustment. Click **Enter** to retrieve the name of the individual and verify you have the correct Personnel Number.

NOTE: Enter the SSN and name for New Hires only.

If you need to look up the personnel number, click your cursor in the field and click on the matchcode search button to the right of the field for search options.

The system defaults the current date, but you can change the date to a day in the past or in the future.

There are several available **Reasons** from which to choose. For specific information on each reason, view the business process overview section at the beginning of these instructions.

| Employee Action Request |                   |                            |
|-------------------------|-------------------|----------------------------|
| 🗋 🖉 🗞 ខែ                | Ĵ                 |                            |
|                         |                   |                            |
|                         |                   |                            |
|                         |                   |                            |
| Ex                      | isting PCR No.    |                            |
| Pe                      | rsonnel No.       | 80000123 Johnny Sears      |
| La                      | st 4 digits (SSN) | First Last                 |
| Eff                     | ective on         | 08/22/2011                 |
| Act                     | tion Type         | ZC Salary Adjustment (NC)  |
| Re                      | eason             | 12 In-Range - Higher Level |

Click Enter and verify the information is correct before proceeding.

5. Click the **Create (F5)** button.

If the information is correct, click **Create** to begin the process.

Leave the **Existing PCR No**. field blank if you are creating a new PCR.

Several fields on this screen are mandatory. The system will not let you continue if you have not provided data for the mandatory fields. If you are unsure which fields are mandatory, click Enter, and the system will prompt you for information in the mandatory fields.

| Employee Action Request                                                                                                    |                                                                                                    |  |
|----------------------------------------------------------------------------------------------------|----------------------------------------------------------------------------------------------------|--|
| Initiate WF                                                                                                    |                                                                                                    |  |
| PCR Number     80000123 Johnny Sears       Last 4 digits(SSN)     Effective on                                                                                                    | Action: ZC Salary Adjustment (NC)<br>Reason: 12 In-Range - Higher Level                                                                                                    |  |
| CURRENT         Pers.Area       4601       Cultural Resources       F         Subarea       NC01       7 day Norm       S         EE Group       A       SPA Employees       F         EE Subgroup       A1       FT N-FLSAOT Perm       F         Org. Unit       20010129       CR CDS Capital Projects U       O         Job       30004440       Facility Planner III       S         EE Position       60083276       Facility Planner III       F | PROPOSEDPers.Area4601Cultural ResourcesSubareaNC017 day NormEE GroupASPA EmployeesEE SubgrpA1FT N-FLSAOT PermOrg. Unit20010129CR CDS Capital Projects UJob30004440Facility Planner IIIEE Position60083276Facility Planner III |  |
| Basic Pay                                                                                                    |                                                                                                    |  |
| Pay Scale type     01     Graded     F       Pay Scale Area     01     Annual Salaries     F       Pay Scale Group     GR74     Level     GR                                                                                                    | Pay Scale type 01 Graded<br>Pay Scale Area 01 Annual Salaries<br>Pay Scale Group 6R74 Level GR                                                                                                    |  |
| Annual Salary 43,485.00 Hrly Sal 0.00 /<br>Calc Step - 0                                                                                                    | Annual Salary         47,834.00         Hourly Salary           Calc StepMP         10.00           Min         44,670.00           Max         73,833.00   Next Inc Date                                                     |  |
| Dates                                                                                                    |                                                                                                    |  |
|                                                                                                    | Last day worked                                                                                                    |  |

### 6. Update the following field:

| Field Name    | Description                 | Values                           |
|---------------|-----------------------------|----------------------------------|
| Annual Salary | Employee's annual basic pay | Enter value in Annual<br>Salary. |
|               |                             | Example: 47834                   |

7. Click the **Enter** Sutton.

Enter the new **annual salary** or **hourly rate**. Click **Enter** to validate the data. If the employee is hourly, leave the annual salary field blank and only complete the hourly salary field.

8. Click the Save (Ctrl+S) 📙 button.

Click Save to save the data and receive a PCR number. The PCR has not been submitted to workflow yet.

| 🔄 In | formation            | × |
|------|----------------------|---|
| 6    | PCR 1000005276 saved |   |
|      |                      |   |
| 1    |                      |   |
| 1    |                      | 0 |
| •    |                      |   |

9. Click the **Continue (Enter)** 🛩 button.

You can save this information as many times as you like. Each time you will receive a confirmation of the save. You will not be able to create a note attachment until you have saved it at least once. If you have submitted the PCR to workflow already, you will not be able to change the details, nor save any new information, only display the existing details.

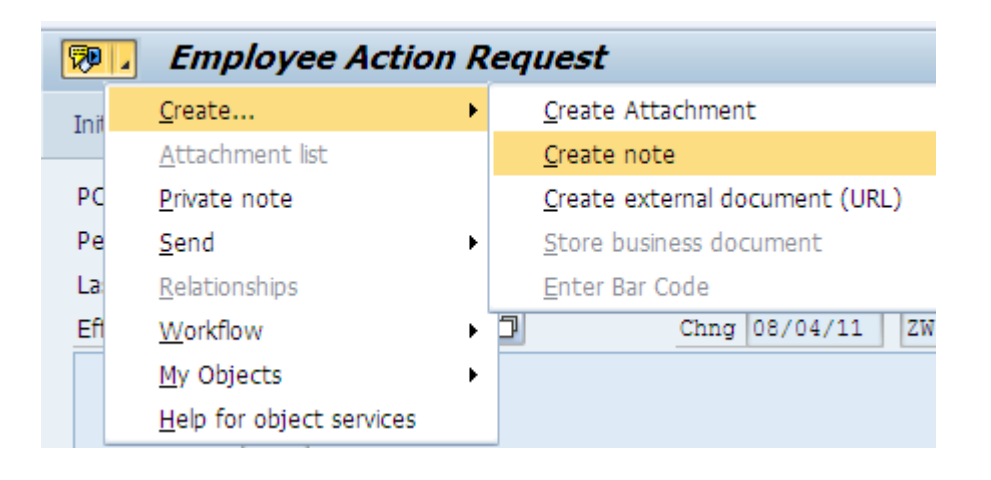

10. Click the Services for Objects 💯 button.

## 11. Create... >> Create note.

You can enter any information that would be useful to the approvers downstream using the notes area or attachment area. If you just need to type some information in, or copy and paste from an email, create a note. If you want to add a document as an attachment, use the attachment area.

This note and attachment area gets attached to this specific PCR only. It will follow the PCR through the approval/rejection process and live with the PCR into the future. When the PCR has been approved and you are processing the Action (such as a New Hire action), you will need to recreate any notes or attachments if they need to be attached to the Action record as well.

Notes entered during PA Workflow must follow OSHR's Action Notes Template: https://www.osc.nc.gov/documents/action-notes-template

| 🔄 Create note               | :                                                                  | × |
|-----------------------------|--------------------------------------------------------------------|---|
| Title of note               | Salary Adjustment                                                  |   |
| Enter information as approp | riate to support the Salary Adjustment action for this individual. |   |
|                             |                                                                    |   |
|                             |                                                                    |   |
|                             |                                                                    |   |
|                             |                                                                    | 2 |

12. Update the following fields:

| Field Name    | Description                                          | Values                                            |
|---------------|------------------------------------------------------|---------------------------------------------------|
| Title of note | The short text to act as the title of the attachment | Enter value in Title of note.                     |
|               |                                                      | <b>Example</b> : Salary<br>Adjustment information |
| Long text     | An open text field                                   | Enter value in Long text.                         |
|               |                                                      | <b>Example</b> : appropriate information          |

13. Click the **Continue (Enter)** Sutton.

| 👦 🔎 Employee Action Request                                                                                                    |                                                                                                    |
|----------------------------------------------------------------------------------------------------|----------------------------------------------------------------------------------------------------|
| Initiate WF                                                                                                    |                                                                                                    |
| PCR Number         1000005276           Personnel Number         80000123 Johnny Sears           Last 4 digits(SSN)                                                                                                    | Action: ZC Salary Adjustment (NC)<br>Reason: 12 In-Range - Higher Level<br>18/11 ZWFIN0MPA031 St : D Created                                                                                                    |
| CURRENT         Pers.Area       4601       Cultural Resources         Subarea       NC01       7 day Norm         EE Group       A       SPA Employees         EE Subgroup       A1       FT N-FLSAOT Perm         Org. Unit       20010129       CR CDS Capital Projects U         Job       30004440       Facility Planner III         EE Position       60083276       Facility Planner III | Pers.Area       4601       Cultural Resources         Subarea       NC01       7 day Norm         EE Group       A       SPA Employees         EE Subgrp       A1       FT N-FLSAOT Perm         Org. Unit       20010129       CR CDS Capital Projects U         Job       30004440       Facility Planner III         EE Position       60083276       Facility Planner III |
| Basic Pay                                                                                                    |                                                                                                    |
| Pay Scale type01GradedPay Scale Area01Annual SalariesPay Scale Group6R74LevelAnnual Salary43,485.00Hrly SalCa1c Step - 00                                                                                                    | Pay Scale type       01       Graded         Pay Scale Area       01       Annual Salaries         Pay Scale Group       6R74       Level       6R         Annual Salary       47,834.00       Hourly Salary       Calc StepMP       10.00                                                                                                    |
|                                                                                                    | Min         44,670.00           Max         73,833.00         Next Inc Date                                                                                                    |
| Dates                                                                                                    |                                                                                                    |
|                                                                                                    | Last day worked                                                                                                    |

- 14. Click the Enter 🞯 button.
- 15. Click the Save (Ctrl+S) 📕 button.
- 16. Click the Initiate WF Initiate WF button.

Select the **Initiate Workflow** button to send the Salary Adjustment Action through the approval process. No changes can be made after the PCR has been submitted for approval, unless the PCR is rejected at any stage and sent back to you (the initiator/requestor).

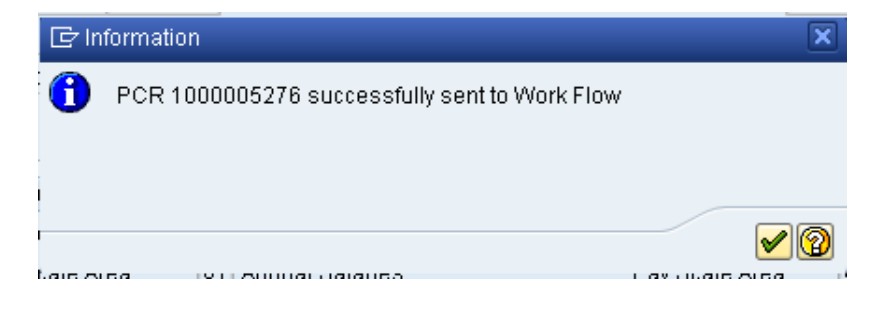

17. Click the **Continue (Enter) V** button.

| <b>P</b> | Employee Action     | Request                 |
|----------|---------------------|-------------------------|
| 🗋 🥖      | &r 🗇                |                         |
|          |                     |                         |
|          |                     |                         |
|          |                     |                         |
|          | Existing PCR No.    |                         |
|          | Personnel No.       |                         |
|          | Last 4 digits (SSN) | First Last              |
|          | Effective on        | 08/18/2011              |
|          | Action Type         | Salary Adjustment (NC)  |
|          | Reason              | In-Range - Higher Level |
|          |                     |                         |
|          |                     |                         |

- 18. Click the Back (F3) 🙆 button.
- 19. The Initiate Salary Adjustment Action is complete.

After Workflow Approvals have been received, process with the Complete Salary Adjustment Action process.

# Instructions for Completing the Action

# Access Transaction:

**Via Menu Path:** SAP menu ==> Office ==> SBWP – Workplace

Via Transaction Code: SBWP; PA40

| SAP Easy Access                                                                                                    |
|----------------------------------------------------------------------------------------------------|
|                                                                                                    |
| <ul> <li>➢ Favorites</li> <li>➢ SAP menu</li> <li>➢ Office</li> <li>➢ SBVP - Workplace</li> <li>▷ Telephone Integration</li> <li>▷ Appointment Calendar</li> <li>▷ Room Reservations</li> <li>※ SWUI - Start Workflow</li> <li>▷ Business Documents</li> <li>▷ Notification</li> <li>▷ Cross-Application Components</li> <li>▷ Logistics</li> <li>▷ Accounting</li> <li>▷ Human Resources</li> <li>▷ Information Systems</li> <li>▷ Tools</li> </ul> |
|                                                                                                    |

20. Click the SAP Business Workplace (Ctrl+F12) Solution.

These instructions assume you have initiated the Salary Adjustment Personnel Change Request (PCR) in workflow already, and you have an approved PCR ready to be processed as a Salary Adjustment in the system.

#### **Business Workplace of Workflow Initiator**

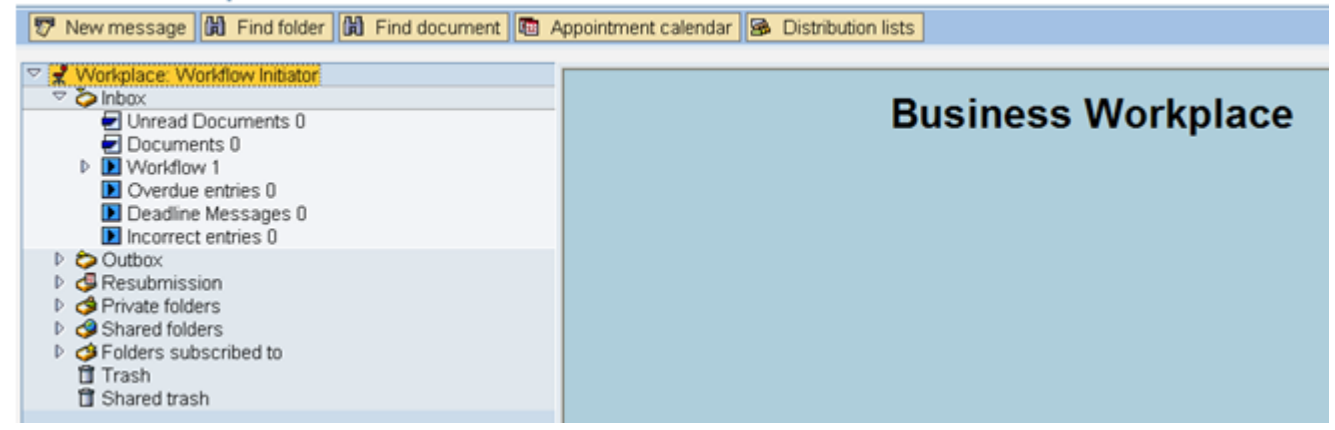

#### 21. Select Inbox >> Workflow.

Process using step 22 or step 23.

| 다 Workplace Edit Goto Folder Environment Settings 8                                                                                                    | 3ystem <u>H</u> elp                                                                                                    |                                                                                                    |
|----------------------------------------------------------------------------------------------------|----------------------------------------------------------------------------------------------------|----------------------------------------------------------------------------------------------------|
| V - 4 0 0 0 0 0 0 0 0 0 0 0 0 0 0 0 0 0 0                                                                                                    | 1 1 4 4 1 K K K K K K K K K K K K K K K                                                                                                    |                                                                                                    |
| Business Workplace of Workflow Initiator                                                                                                    | nent calendar 🛛 🗃 Distribution lists                                                                                                    |                                                                                                    |
| <ul> <li>Workplace: Workflow Initiator</li> <li>Unread Documents 0</li> <li>Documents 0</li> <li>Grouped according to content</li> <li>Grouped according to content type</li> <li>Grouped according to sort key</li> <li>Overdue entries 0</li> <li>Deadline Messages 0</li> <li>Docutox</li> <li>Resubmission</li> <li>Shared folders</li> <li>Shared trash</li> </ul> | Image: Image: | Status         Creation Da_CreationP Att CoW           CR: 1000005276         Ø 08/18/2011         09:45:32         5         Ø                                                                                                    |
|                                                                                                    | 4601 Create PA Action - Salary Adjustment (NC) for a<br>Description<br>PCR Initiator,<br>Please complete all data for the new personnel action for<br>Employee Johnny Sears ~ Personnel #80000123 based on the<br>attached request.<br>* Make sure to <u>Save</u> your changes before exiting from the<br>screen, and do not press the 'Complete Work Item' button until<br>the necessary changes have been Completed.<br>** If you need to Cancel the entire PCR, click once on the work<br>Item to highlight it, press the 'Other functions' button above and<br>choose the 'Reject execution'' option. You will then be able to<br>create a brand new PCR on this Employee if needed.<br>Thank You.                                                                                                    | <ul> <li>Pips &amp; tricks: Display workflow relationships</li> <li>Johnny Sears - PCR: 1000005276</li> <li>Objects and attachments         <ul> <li>PA PCR: Johnny Sears PCR:1000005276</li> <li>PCR_List: Workflow Tracker</li> </ul> </li> </ul> |

- 22. Select the PCR 4601 Create PA Action Salary Adjustment (NC) for Johnny Sears PCR: 1000005276 row.
- 23. Double-click on row.
- 24. Click the **Execute (F8)** button.

A list of your approved (or rejected) PCRs are listed on the right side of the screen. Select the PCR to be processed and click Execute (or double-click the PCR). You can view the PCR details and/or Workflow Tracker details prior to executing the PCR if desired. Once executing the PCR, the Salary Adjustment action will be launched.

| Personnel Actions                                          |                                                                                                    |                                                                  |
|------------------------------------------------------------|----------------------------------------------------------------------------------------------------|------------------------------------------------------------------|
| <b>(</b>                                                   |                                                                                                    |                                                                  |
| <ul> <li>◆ ◆ ● ● ● ● ● ● ● ● ● ● ● ● ● ● ● ● ● ●</li></ul> | Personnel no. 80000123<br>Name Johnny Sears<br>EEGroup A SPA Employees<br>EESubgroup A1 FT N-FLSAOT Perm<br>From 08/22/2011 | PersA 4601 Cultural Resources<br>CostC 4699999999 CULTURE RESOUR |
|                                                            | Personnel Actions<br>Action Type<br>New Hire (NC)<br>Promotion (NC)                                                         | Personn EE group EE subg                                         |
|                                                            | Reinstatement/Reemployment(NC)<br>Leave of Absence (NC)<br>Quick Entry (NC)                                                 |                                                                  |
|                                                            | Investigatory W/Pay (NC)<br>Suspension (NC)                                                                                 |                                                                  |
|                                                            | Transfer (NC) Appointment Change (NC)                                                                                       |                                                                  |
|                                                            | Reallocation (NC)         Demotion (NC)         Balary Adjustment (NC)                                                      |                                                                  |
|                                                            | Cancel Salary Adjustment(NC)<br>Range Revision (NC)<br>SeparationPayContinuation(NC)                                        |                                                                  |
|                                                            | Separation (NC)                                                                                                    |                                                                  |

#### 25. Update the following field:

| Field Name | Description                            | Values               |  |
|------------|----------------------------------------|----------------------|--|
| From       | Effective date of the personnel action | Enter value in From. |  |
|            |                                        | Example: 08/22/2011  |  |

26. Highlight Salary Adjustment (NC) action type.

27. Click the **Execute (F8)** button.

The effective date is the date the Salary Adjustment will go into effect. This date must match the effective date on the PCR.

| Conv Actions (000                                                                                     | 101                                                                       |
|----------------------------------------------------------------------------------------------------|---------------------------------------------------------------------------|
| Copy Actions (000                                                                                     | <i>(0)</i>                                                                |
| 🔄 🗟 🤽   🕀 Execute in                                                                                  | ifo group 🖉 Change info group                                             |
| Pers.No. 80000123<br>Jame Johnny Sea<br>EGroup A SPA Emp<br>ESubgroup A1 FT N-FLS<br>Start 08/22/2011 | rs<br>ployees PersA 4601 Cultural Resources<br>BAOT Perm<br>To 12/31/9999 |
| Personnel action                                                                                      |                                                                           |
| Action Type Z                                                                                         | C Salary Adjustment (NC)                                                  |
| Reason for Action                                                                                     | 2 In-Range - Higher Level                                                 |
|                                                                                                    |                                                                           |
| Status                                                                                                |                                                                           |
| Customer-specific                                                                                     | ▼                                                                         |
| Employment 3                                                                                          | Active                                                                    |
| Special payment 1                                                                                     | Standard wage type                                                        |
| Organizational assignment                                                                             |                                                                           |
| Position 6                                                                                            | 0083276 Facility Planner III                                              |
| Personnel area 4                                                                                      | 601 Cultural Resources                                                    |
| Employee group                                                                                        | SPA Employees                                                             |
| Employee subgroup                                                                                     | 1 FT N-FLSAOT Perm                                                        |
| Additional actions                                                                                    |                                                                           |
| Start Date Act. Action Ty                                                                             | /pe ActR Reason for action 🚺                                              |
|                                                                                                    |                                                                           |
|                                                                                                    |                                                                           |
|                                                                                                    |                                                                           |
|                                                                                                    | A                                                                         |
|                                                                                                    |                                                                           |
| , , , , , , , , , , , , , , , , , , , ,                                                               |                                                                           |

28. Click the Enter Solution.

🗥 Record valid from 01/01/2008 to 12/31/9999 delimited at end

The system will provide a yellow warning message informing you of the existing record will be delimited. Click Enter past this warning message.

Notice at the top of this screen the title includes the word "Copy." This action takes the original action and makes a copy of it, delimiting the previous record and saving the new record. The word "Create" in the title indicates that this infotype is being created on this person's record for the first time.

🗥 Person and position have different employee groups/subgroups

When the employee subgroup is different from the position employee subgroup, you will receive a warning message. Click **Enter** is to continue.

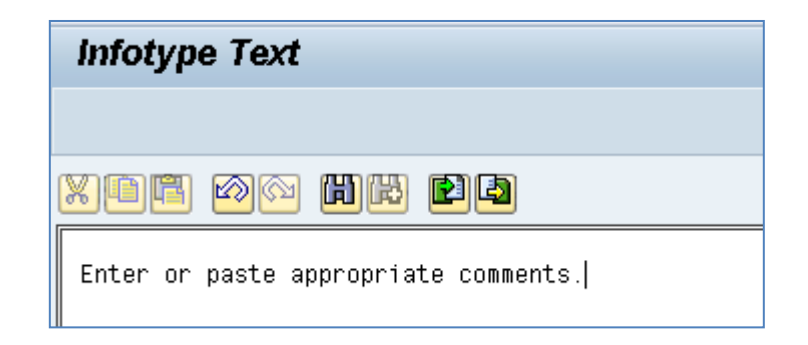

29. Click Edit, >> Maintain text.

To add your comment based on agency or OSHR Policy/Guidelines. Remember you can cut and paste from the PCR.

- 30. Click the Enter 🖉 button.
- 31. Click the Save (Ctrl+S) 📙 button.

| Create Organizational Assignment (0001)                                                                                                    |
|----------------------------------------------------------------------------------------------------|
| 🔄 🗟 🤽   Org Structure                                                                                                    |
| Personnel No80000123NameJohnny SearsEEGroupASPA EmployeesPersA4601Cultural ResourcesEESubgroupA1FT N-FLSAOT PermStatuActiveStart08/22/2011to12/31/9999 |
| Enterprise structure                                                                                                    |
| CoCode NC01 STATE OF NC                                                                                                    |
| Pers.area 4601 Cultural Resources Subarea NC01 7day Norm                                                                                               |
| Cost Ctr 4699999999 CULTURE RESOU Bus. Area 4600 Cultural Resources                                                                                    |
| Fund         469999999         CULTURE- SUSP           Func. Area         60000000000000000         General Government                                 |
| Personnel structure                                                                                                    |
| EE group A SPA Employees Payr.area 01 NC Monthly                                                                                                    |
| EE subgroup A1 FT N-FLSAOT Perm Contract                                                                                                    |
| Organizational plan                                                                                                    |
| Percentage 100.00 📔 Assignment                                                                                                    |
| Position 60083276 101000001048                                                                                                    |
| Facility Planner III                                                                                                    |
| Job key 30004440 Fac Pinr                                                                                                    |
| Facility Planner III                                                                                                    |
| Org. Unit 20010129 48010101048                                                                                                    |
| CR CDS Capital Proj                                                                                                    |
| Org.key 46014699999999                                                                                                    |
|                                                                                                    |

32. Click the Enter 🔮 button.

Enter the Contract if required. The Contract key identifies eligibility for Medicare, less than 5 yrs for STD, and the Rehire of Retiree statuses.

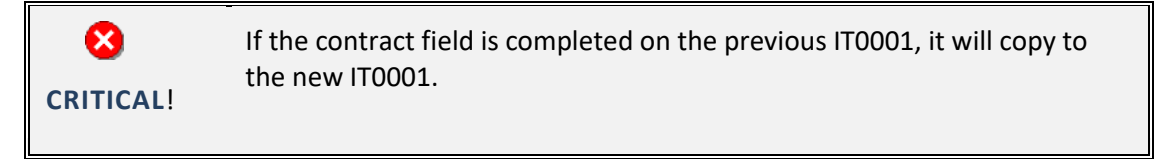

33. Click the Save (Ctrl+S) 📕 button.

The system will display a yellow warning message informing you the existing record will be delimited. Click **Save** to move past this warning message.

| Create Basic Pay (0008)                                                                                  | I                   |                                                         |       |                |          |                         |       |   |
|----------------------------------------------------------------------------------------------------|---------------------|---------------------------------------------------------|-------|----------------|----------|-------------------------|-------|---|
| 😼 🗟 🤽   Salary amount 🛗 F                                                                                | ayments a           | and deductions                                          |       |                |          |                         |       |   |
| Personnel No 80000123<br>EEGroup A SPA Employees<br>EESubgroup A1 FT N-FLSAOT Per<br>Start 08/22/2011 to | Name<br>m<br>12/31/ | Johnny<br>PersA 4601 C<br>Statu Active<br>9999          | ' Sea | ars<br>ral Re: | soui     | rces                    |       |   |
| Subtype Basic con                                                                                        | Iraci               |                                                         |       |                |          |                         |       |   |
| ReasonZCSalary AdjustmentPS type01GradedPS Area01Annual SalariesPS groupGR74Level                        | nt                  | Cap.util.lvl<br>WkHrs/period<br>Next inc.<br>Ann.salary |       | 100.0<br>173.3 | 0<br>3 M | lonthly<br>47 , 834 . 0 | 0 USC |   |
| Wa Wage Type Long Text                                                                                   | O., Amoui           | nt                                                      | Cur   | r I            | A.,      | Number/Unit             | Unit  |   |
| 1000 Regular Salary                                                                                      |                     | 3,986.17                                                | USE   |                |          |                         |       |   |
|                                                                                                    |                     |                                                         |       |                | -        |                         |       | - |
| < >                                                                                                    |                     |                                                         |       |                |          |                         | 4     |   |
| IV 08/22/2011 - 12/31/9999 ┥                                                                             |                     | 3,986.                                                  | 17    | USD            |          |                         |       |   |

#### 34. Update the following field:

| Field Name | Description                                        | Values                 |
|------------|----------------------------------------------------|------------------------|
| Reason     | Reason for the action such as Salary<br>Adjustment | Enter value in Reason. |
|            |                                                    | Example: ZC            |

# 35. Click the Enter Solution.

The pay scale values (pay scale type, pay scale area, pay scale group and level) have been designed to default based on the rules assigned to the employee's position. If the pay scale values do not default, please contact BEST Shared Services or your BEST HR Specialist.

Enter the Reason Salary Adjustment (ZC), click Enter to validate the data. Notice the Annual Salary field has retrieved the amount submitted via workflow (or the hourly field is appropriated).

You will enter the hourly rate in the amount field manually; hit enter, and the annual salary calculates automatically. If the employee is hourly, leave the annual salary field blank and only complete the hourly salary field.

36. Click the Save (Ctrl+S) 📕 button.

| <b>A</b>                                                                                                    |    |
|----------------------------------------------------------------------------------------------------|----|
| <u> </u>                                                                                                    |    |
| ♦       ♦       ♦         Object manager scenario: EMPLOYEE       •         •       Person         •       Collective search help         •       Goldective search help         •       Search Term         •       Free search         •       Free search         •       Free search         •       Ø         •       Free search         •       Ø         •       Ø         • | IR |
| Personnel Actions                                                                                                    |    |
| Action Type Personn EE group EE subg 📅                                                                                                    |    |
| New Hire (NC)                                                                                                    |    |
| Promotion (NC)                                                                                                    |    |
| Reinstatement/Reemployment(NC)                                                                                                    |    |
| Leave of Absence (NC)                                                                                                    |    |
| Quick Entry (NC)                                                                                                    |    |
| Investigatory W/Pay (NC)                                                                                                    |    |
| Suspension (NC)                                                                                                    |    |
| Non-Beacon to Beacon(NC)                                                                                                    |    |
| Transfer (NC)                                                                                                    |    |
| Appointment Change (NC)                                                                                                    |    |
| Reallocation (NC)                                                                                                    |    |
| Demotion (NC)                                                                                                    |    |
| Salary Adjustment (NC)                                                                                                    |    |
| Cancel Salary Adjustment(NC)                                                                                                    |    |
| Range Revision (NC)                                                                                                    |    |
| SeparationPayContinuation(NC)                                                                                                    |    |
| Separation (NC)                                                                                                    |    |
| Career Progression (NC)                                                                                                    |    |
| Band Revision (NC)                                                                                                    |    |

37. Click the **Back (F3)** Sutton.

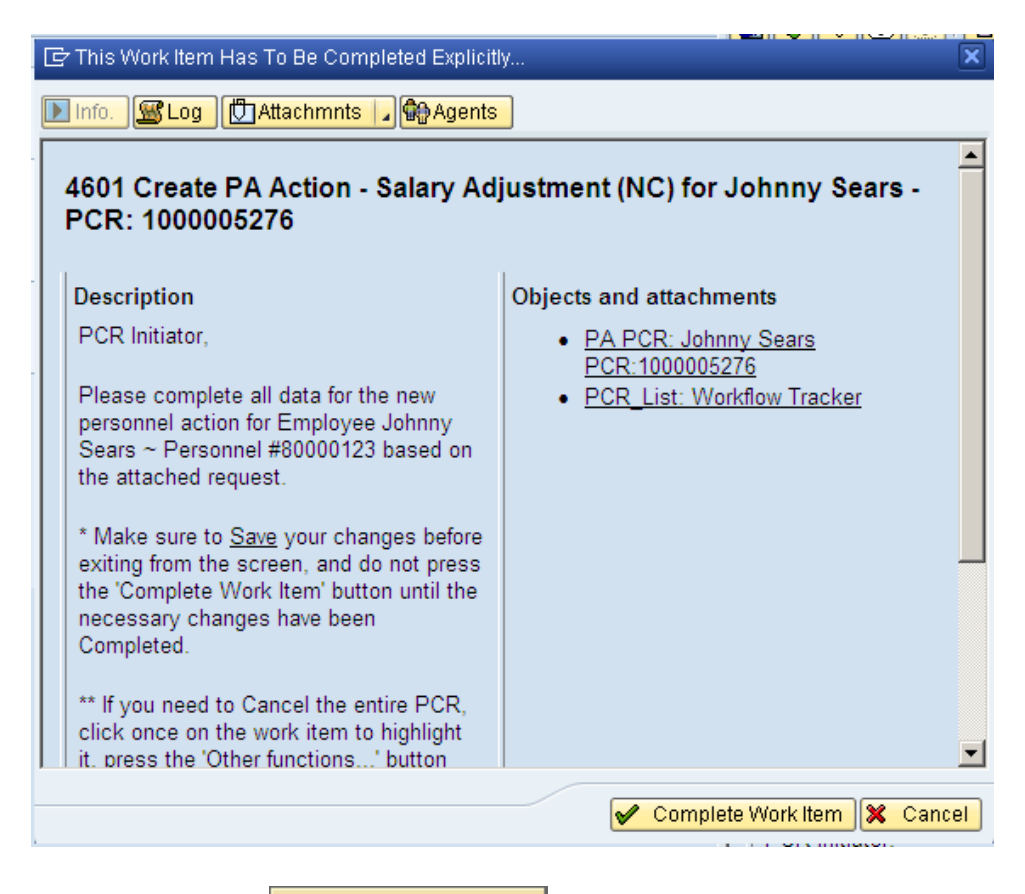

38. Click the Complete Item Complete Work Item

Only once all of the infotype screens within the action have been processed and the system has returned you to the main screen will this Complete button be visible. Now you can complete the PCR in workflow.

| Business Workplace of Workflow Initiator                                                                                                    |                                      |
|----------------------------------------------------------------------------------------------------|--------------------------------------|
| 👦 New message 🛛 🛗 Find folder 🔀 Find document 🐵 Appointm                                                                                                    | nent calendar – 🔗 Distribution lists |
| <ul> <li>Workplace: Workflow Initiator</li> <li>Inbox</li> <li>Unread Documents 0</li> <li>Documents 0</li> <li>Crouped according to content</li> <li>Grouped according to content type</li> <li>Grouped according to sort key</li> <li>Grouped according to task</li> <li>Overdue entries 0</li> <li>Deadline Messages 0</li> <li>Incorrect entries 0</li> <li>Outbox</li> <li>Resubmission</li> <li>Private folders</li> </ul> | Workflow 0   Ex. Title Status        |
| <ul> <li>Shared folders</li> <li>Shared folders</li> <li>Subscribed to</li> <li>Trash</li> <li>Shared track</li> </ul>                                                                                                    |                                      |

39. Click the Back (F3) 🙆 button.

You can remain in this SAP Business Workplace and process additional PCRs, or click the Back to return to the main SAP screen.

| SAP Easy Access                                                                                                    |
|----------------------------------------------------------------------------------------------------|
| 📑 📑   🏷   😹 🕮 🥒   🔻 🔺                                                                                                    |
| <ul> <li>□ Favorites</li> <li>▼</li></ul>                                                                                                    |
| <ul> <li>Confice</li> <li>Cross-Application Components</li> </ul>                                                                                                    |
| Logistics     Accounting                                                                                                    |
| Gaman Resources      Gaman Resources      Gama |
|                                                                                                    |

The Salary Adjustment Action is complete, but we recommend reviewing via PA20 all infotypes that have been processed.

### Additional Resources

Training HELP website: <u>https://www.osc.nc.gov/state-agency-resources/training/training\_help\_documents</u>

### Change Record

Change Date: 4/22/20 – Changed by C. Ennis Changes: Updated format, assigned reference number, and made accessible